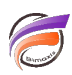

## Utilisation de TimeSeries avec des Chart Portlets

## Description

Il est possible d'afficher des Charts Portlets filtrés sur des données temporelles de TimeSeries, ceci à partir d'un Measure Factory.

Dans une page vide du portail, cliquer sur Ajouter un portlet :

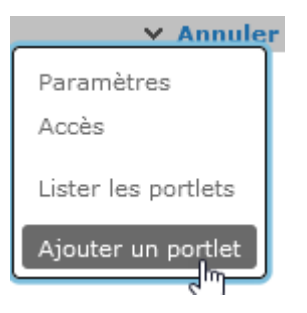

Dans la fenêtre qui s'affiche, cliquer sur Chart :

| Ajout d'un portlet |        |                    |           |             |        |          | ×   |
|--------------------|--------|--------------------|-----------|-------------|--------|----------|-----|
| Choisiss           | sez un | type de po         | rtlet :   | ₽ recherche | ;      |          | :   |
|                    | Ш      |                    |           | 2           |        |          | ^   |
| Cha                | art    | DiveBook           | Indicator | Мар         | Marker | Measures |     |
|                    |        |                    |           |             |        |          |     |
| Quick              | View   |                    |           |             |        |          |     |
| Measu              | re Fac | tory               |           |             |        |          |     |
|                    |        |                    | 0         |             |        |          |     |
| Analy              | ysis   | Factory<br>Explore | Matrix    | Stamp       |        |          |     |
| Naviga             | tion   |                    |           |             |        |          |     |
|                    | -      |                    |           |             |        |          | ~   |
|                    |        |                    |           |             |        | OK       | ler |

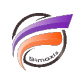

| Sélectionner  | un proiet | de type Me | asure Factory  | / dans la sour | ce de données : |
|---------------|-----------|------------|----------------|----------------|-----------------|
| 0010011011101 | un projet |            | abaro i abiory |                |                 |

| Édition de Chart I | Édition de Chart Portlet: i0002    |         |  |  |  |  |  |  |
|--------------------|------------------------------------|---------|--|--|--|--|--|--|
| Sélectionnez une   | Sélectionnez une source de données |         |  |  |  |  |  |  |
| Projet :           | 🕌 Measure_Factory                  | ~       |  |  |  |  |  |  |
|                    |                                    |         |  |  |  |  |  |  |
|                    |                                    |         |  |  |  |  |  |  |
|                    |                                    |         |  |  |  |  |  |  |
|                    |                                    |         |  |  |  |  |  |  |
|                    |                                    |         |  |  |  |  |  |  |
|                    |                                    |         |  |  |  |  |  |  |
|                    |                                    |         |  |  |  |  |  |  |
|                    |                                    |         |  |  |  |  |  |  |
|                    |                                    |         |  |  |  |  |  |  |
|                    |                                    |         |  |  |  |  |  |  |
|                    |                                    |         |  |  |  |  |  |  |
|                    |                                    |         |  |  |  |  |  |  |
|                    |                                    |         |  |  |  |  |  |  |
|                    |                                    |         |  |  |  |  |  |  |
| Browse Files       |                                    | Suivant |  |  |  |  |  |  |

Cliquer ensuite sur Suivant.

| dition de Chart Portlet: i0002 |               |              |
|--------------------------------|---------------|--------------|
| Sélectionnez une dimension     | ₽ recherche   | :            |
| Activité                       |               |              |
| ab Activité Groupe             |               |              |
| ab Activité Secteur            |               |              |
| Géographie                     |               |              |
| ab Code Département            |               |              |
| ab Nom Département             |               |              |
| Produit                        |               |              |
| ab Famille                     |               |              |
| ab Produit                     |               |              |
| ab Sous-Famille                |               |              |
| Temps                          |               |              |
| 📰 Année-Mois                   |               |              |
| 📰 Date                         |               |              |
|                                |               |              |
|                                |               |              |
|                                |               |              |
|                                |               |              |
|                                | Précédent Sui | vant Annuler |

Sélectionner une Dimension puis cliquer sur *Suivant*. Dans notre exemple, nous prenons *Sous-Famille*.

| dition de Chart Portlet: i0002   |              |               |
|----------------------------------|--------------|---------------|
| Sélectionnez une valeur          | ₽ recherche  | :             |
| Aucune catégorie                 |              |               |
| ${f A}$ Constant value           |              |               |
| catégorie1                       |              |               |
| 12 Nb de lignes                  |              |               |
| catégorie2                       |              |               |
| 12 CA ventes Stockage et Consomi | mables       |               |
| 12 Nb Stockage et Consommables   |              |               |
| 12 Qté ventes Stockage et Consom | imables      |               |
|                                  |              |               |
|                                  |              |               |
|                                  |              |               |
|                                  |              |               |
|                                  |              |               |
|                                  |              |               |
|                                  |              |               |
|                                  |              |               |
|                                  |              |               |
|                                  |              |               |
|                                  | Précédent Su | ivant Annuler |

Sélectionner une valeur puis cliquer sur *Suivant*. Dans notre exemple, nous prenons *CA ventes Stockage et Consommables*.

Dans le fenêtre suivante se trouve les paramètres liés aux TimeSeries :

| Edition de Chart Por                                          | tlet: 10002                                                            |      | >   |
|---------------------------------------------------------------|------------------------------------------------------------------------|------|-----|
| Source :                                                      | 🕮 Measure_Factory                                                      | Q    |     |
| Type :                                                        | 🌗 Graphique en secteurs                                                |      |     |
| Dimension :                                                   | ab Sous-Famille                                                        | ~    | ]   |
| Valeur :                                                      | 12 ıge et Consommables 🗸 Valeur de la mesure                           | ~    |     |
| Intervalle de temps :                                         | 📸 All 🔀 Toutes 🗸                                                       | ₿    |     |
|                                                               | All                                                                    |      |     |
|                                                               | Cumul de l'année                                                       |      | L   |
|                                                               | Année à mois                                                           |      | L   |
|                                                               | complet                                                                |      | L   |
|                                                               | Cumul du trimestre                                                     |      | L   |
|                                                               |                                                                        |      |     |
| Paramètres suppléme<br><u>Légende</u> <u>Texte</u> <u>Imp</u> | ntaires :<br>ression Affichage <u>Avancé Pointage</u> Actions sur clic |      |     |
|                                                               | OK Appliquer                                                           | Annu | ler |

Voici un exemple de rendu avec *Intervalle de temps* défini sur *Année à mois complet* pour la première liste déroulante et sur *En cours* pour la deuxième liste déroulante :

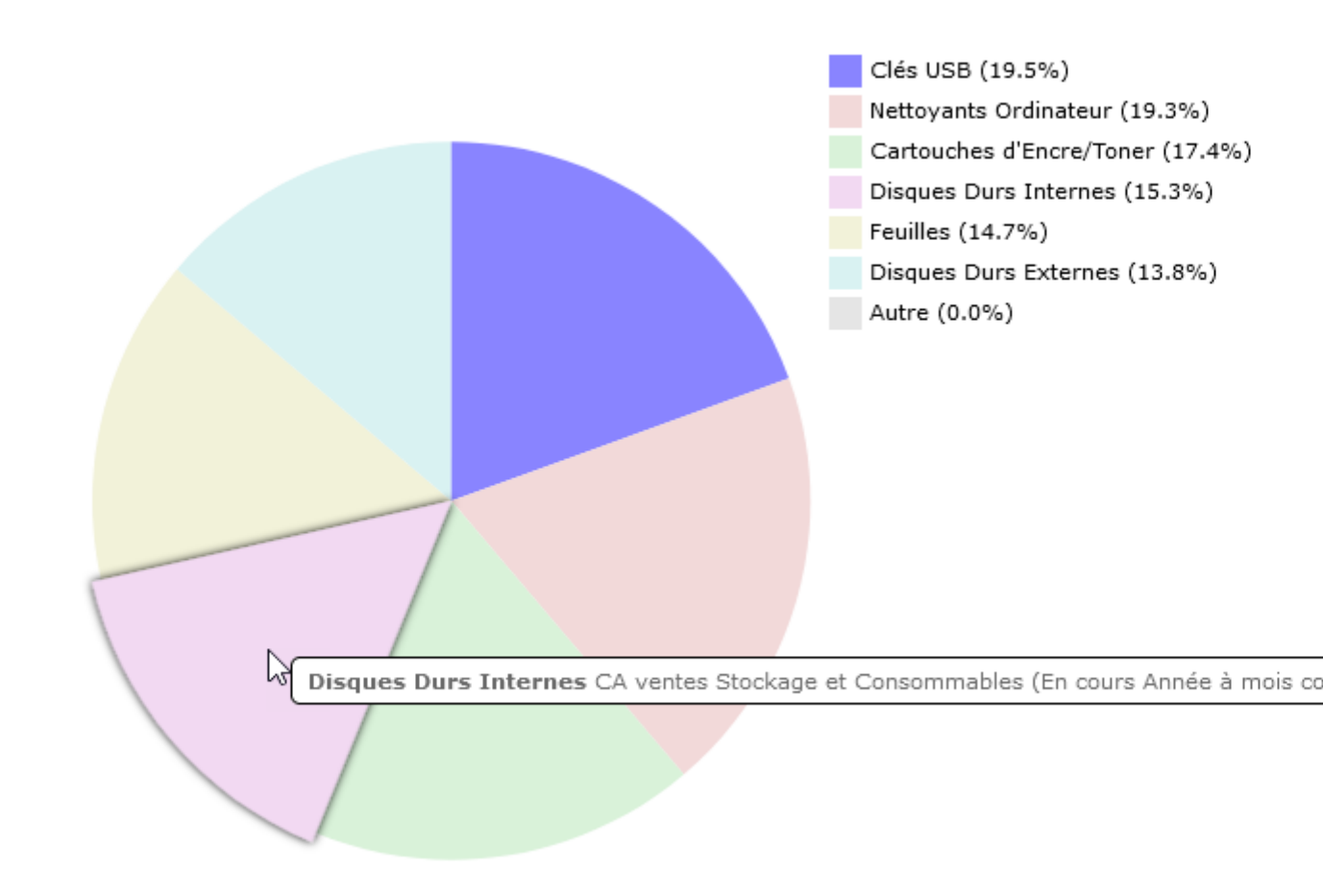

Il existe d'autres options d'intervalles de temps qui sont disponibles en cliquant sur la roue crantée :

| Intervalle de temps : | 8 | Année à r | nois comple 🗸 | En cours     | ~ | ₽ |
|-----------------------|---|-----------|---------------|--------------|---|---|
|                       | 0 | De base   | 🔿 Avancée     | O Comparison |   |   |

Voici les options disponibles lorsque le bouton radio Avancée est sélectionné :

| Intervalle de temps : | 📆 Année to Jour       |                            | ₩       |
|-----------------------|-----------------------|----------------------------|---------|
|                       | 🔿 De base 🛛 💿 Ava     | ncée 🔘 Comparison          |         |
|                       | Type :                | ⊙ à ce jour _ ⊂ Relative _ | Absolue |
|                       | Intervalle de temps : | Annéw à la dernière fin de | Jour 🗸  |
|                       | Décalage :            | 0 Année                    | ~       |
|                       |                       |                            |         |

Voici les options disponibles lorsque le bouton radio Comparison est sélectionné :

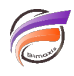

| Intervalle de temps : | Reference Année to Jour, -1 Année to +0 Année |                   |             |    |      | ₩              |       |       |   |
|-----------------------|-----------------------------------------------|-------------------|-------------|----|------|----------------|-------|-------|---|
|                       | ⊖De base ⊖Avancée <mark>⊙</mark> Comparison   |                   |             |    |      |                |       |       |   |
|                       | Type :                                        |                   | 🧿 à ce jour |    | our  | ○ Relative ○   |       | bsolu | e |
|                       | Inte                                          | rvalle de temps : | Anné        | ~  | à la | dernière fin ( | de Jo | ur 🗸  |   |
|                       | Fror                                          | n Offset:         | -1          | Ar | nnée |                |       | ~     |   |
|                       | то с                                          | Offset:           | 0           | Ar | nnée |                |       | ~     |   |

## Tags

- 1. DivePort
- 2. Measure Factory
- 3. Portlet
- 4. TimeSeries